# 仕様・取扱説明書

# 熱源最適化コントローラ PARACONDUCTOR™ (パラコンダクタ) 形BCY5500

### ■概 要

ozbi

PARACONDUCTOR (略称: PARACON) は、熱源 システムの統合管理をするコントローラです。 建物における熱源システムの運転状況の把握、使 用エネルギーの可視化、省エネルギー制御効果の 可視化、省エネルギー制御を実現します。

PARACONDUCTORは、熱源設備専用のBA(ビル ディングオートメーション)機能を持っており、熱 源専用の監視装置として設置できます。

また、弊社中央監視装置savic-net FXに接続する運 用もでき、中小規模から大規模の幅広い建物にお ける熱源設備の運転管理やエネルギー管理業務を 支援します。

### ■特 長

- (1) 熱源システムの運転状況の把握 チラーやポンプなどの熱源機器の台数制御状況 などをわかりやすくグラフ表示し、チラーやポ ンプなどの熱源機器が適正に動いているかを確 認できます。(運転トレンド表示機能)
- (2)使用エネルギー可視化 熱源設備に関わる冷凍機、1次ポンプ、冷却水 ポンプ、2次ポンプなどのエネルギー使用量を 可視化します。 また、コスト、CO2排出量、一次エネルギーの 消費量などに換算できます。
- (3) 省エネルギー効果可視化 熱源システムに導入した省エネルギー制御の効果を可視化します。 「2次ポンプ変流量制御」、「1次ポンプ変流量 制御」、「冷却水ポンプ変流量制御」、「最小 CO<sub>2</sub>(コスト)台数制御」など、幅広い省エネル ギー制御の効果を可視化できます。 省エネルギー効果可視化の内容は、次のとおり です。(省エネ効果画面機能)
- エネルギー目標値と実績値の比較表示
- 省エネルギー制御の制御無効演算値(シミュレーション値)と実績値の比較表示
- 過去の実績値(年/月/週/日単位)との比較表示

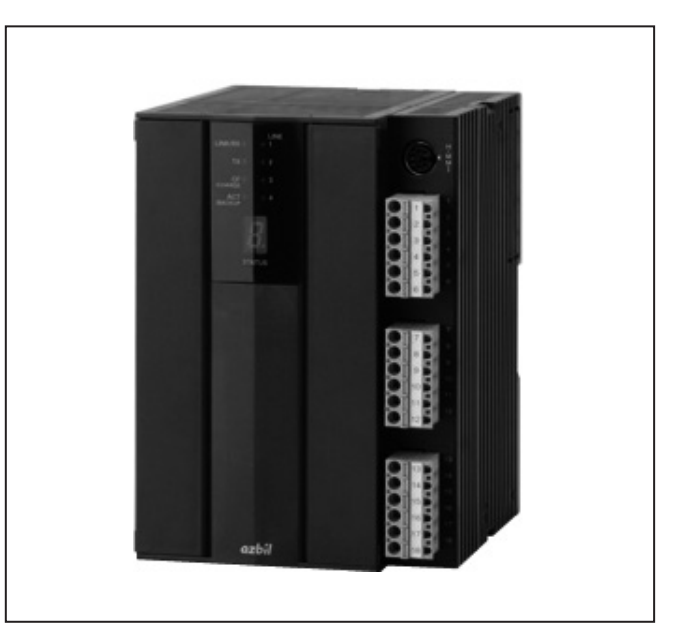

- (4) 熱源の運転パターンの切替可能 「電気使用熱源」、「ガス使用熱源」、「蓄熱システム」、「フリークーリングシステム」など、多種の 熱源が混在しているようなシステムでも、年間 を通して熱源の運転順序を季節や時間などで自 動切替ができます。(熱源運転順序切替機能)
- (5) 省エネルギー制御の搭載 部分負荷効率が高い冷凍機(インバータ搭載の 冷凍機など)に対し、CO<sub>2</sub>排出量(または、運転 トータルコスト)が最小になるように台数を制 御します。(最小CO<sub>2</sub>(コスト)台数制御)
- (6) 様々なシステム構築が可能
   PARACONDUCTORは、単独で熱源専用の監視装置として使用したり、弊社中央監視装置
   savic-net FXへ接続し監視システムを一元化して使用できるため、用途や改修計画に合わせたシステム構築ができます。

重要 !! •本製品で演算したデータを課金に使用しないで ください。

### 安全上の注意

ご使用前に本説明書をよくお読みのうえ、仕様範囲 内で使用目的を守って、正しくお使いください。 お読みになったあとは、本説明書をいつでも見られ る所に必ず保管し、必要に応じ再読してください。

使用上の制限、お願い

本製品は、一般機器での使用を前提に、開発・設計・製造されています。

本製品の働きが直接人命にかかわる用途および、 原子カ用途における放射線管理区域内では、使用 しないでください。一般空調制御用として本製品 を放射線管理区域で使用する場合は、弊社担当者 にお問い合わせください。

特に •人体保護を目的とした安全装置 •輸送機 器の直接制御(走行停止など) • 航空機 • 宇宙機 器 など、安全性が必要とされる用途に使用する場 合は、フェールセーフ設計、冗長設計および定期 点検の実施など、システム・機器全体の安全に配 慮した上で、ご使用ください。

システム設計・アプリケーション設計・使用方 法・用途などについては、弊社担当者にお問い合 わせください。

なお、お客様が運用された結果につきましては、 責任を負いかねる場合がございますので、ご了承 ください。

### ■ 設計推奨使用期間について

本製品については、設計推奨使用期間を超えない 範囲でのご使用をお勧めします。 設計推奨使用期間とは、設計上お客様が安心して 製品をご使用いただける期間を示すものです。 この期間を超えると、部品類の経年劣化などから 製品故障の発生率が高まることが予想されます。 設計推奨使用期間は、弊社にて、使用環境・使用 条件・使用頻度について標準的な数値などを基礎 に、加速試験、耐久試験などの科学的見地から行 われる試験を行って算定された数値に基き、経年 劣化による機能上支障が生ずるおそれが著しく少 ないことを確認した時期までの期間です。 本製品の設計推奨使用期間は、寿命部品の交換な ど、定められた保守が適切に行われていることを

と、定められた保守が適切に行われていることを 前提としています。 製品の保守に関しては、保守の項を参照してくだ

表記の体引に図じては、体引の気を多然してくたさい。

### ■ 「警告」と「注意」

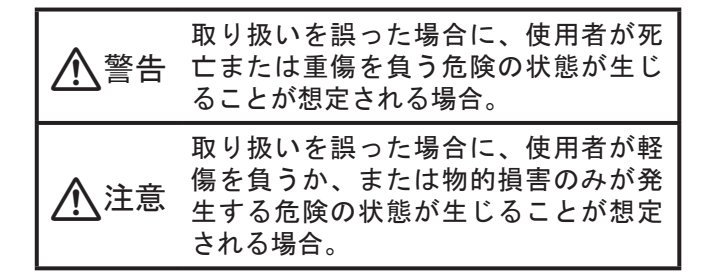

### ■ 絵表示

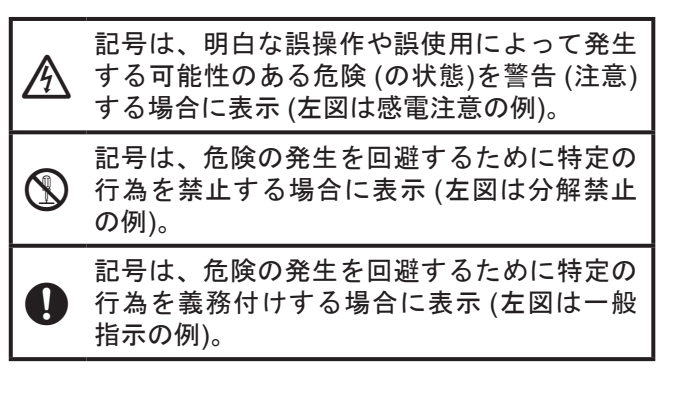

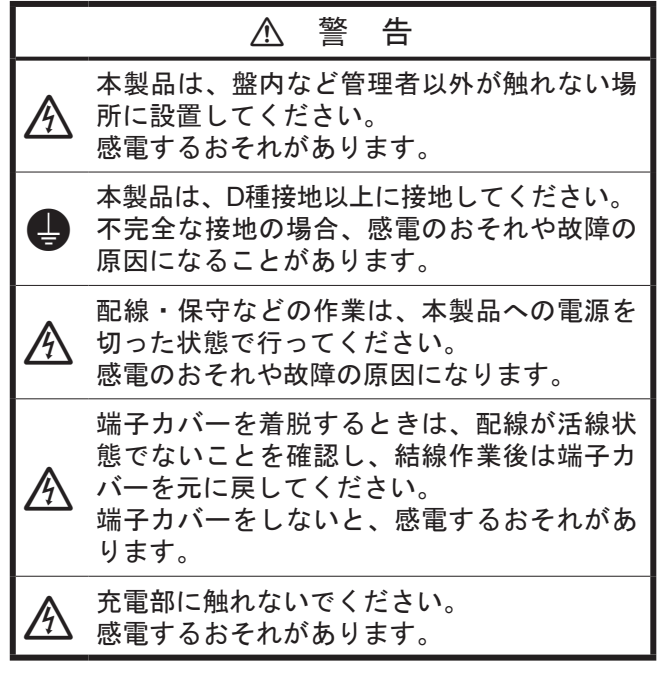

|   | ▲ 注 意                                                                                                    |
|---|----------------------------------------------------------------------------------------------------|
|   | 本製品は、仕様に記載された使用条件 (温<br>度、湿度、電圧、振動、衝撃、取付方向、雰<br>囲気など)を満たす場所に設置し、その仕様<br>範囲内で使用してください。<br>火災のおそれや故障の原因になることがあり<br>ます。 |
| 0 | 取り付けや結線は、安全のため、計装工事、<br>電気工事などの専門の技術を有する人が行っ<br>てください。<br>施工を誤ると、火災や感電のおそれがあります。                                     |
| 0 | 配線については、内線規程、電気設備技術基<br>準に従って施工してください。<br>施工を誤ると、火災のおそれがあります。                                                        |
| 0 | 本製品への給電元に電源遮断ブレーカを設け<br>てください。<br>本製品は電源スイッチがないため、本製品側<br>では電源を切れません。                                                |
|   | 本製品内に配線くずや切り粉などを入れない<br>でください。<br>火災のおそれや故障の原因になることがあり<br>ます。                                                        |

| 0         | 配線の被覆むき長さは、仕様に記載された寸<br>法を守ってください。<br>長すぎると導電部が露出し、感電または隣接<br>端子間で短絡することがあります。短すぎる<br>と導電部が接触しないことがあります。 |
|-----------|----------------------------------------------------------------------------------------------------|
|           | 端子ねじは、確実に締めてください。<br>締め付けが不完全だと、火災のおそれや発熱<br>の原因になることがあります。                                              |
| $\otimes$ | 本製品の通風孔を、ふさがないでください。<br>(また、保護シートは設置・結線後にはがし<br>てください)。<br>通風孔をふさいだままにすると、故障の原因<br>になることがあります。           |
| $\odot$   | 本製品を分解しないでください。<br>故障の原因になることがあります。                                                                      |
|           | 使用後のバッテリーは火中に投じたり、その<br>まま廃棄しないで、各自治体の条例に従って<br>適切に処理してください。<br>破裂や発火のおそれがあります。                          |

### ■ システム構成

### ● システム接続

弊社中央監視装置 (savic-net FX) の下位に本製品が配置されるシステムです。 本製品は、中央監視とのインターフェース機能に加え、熱源システムのエネルギー監視、制御を行います。 幹線の都合により、空調・電気などが混在する場合は、空調や電気などの制御もできます。

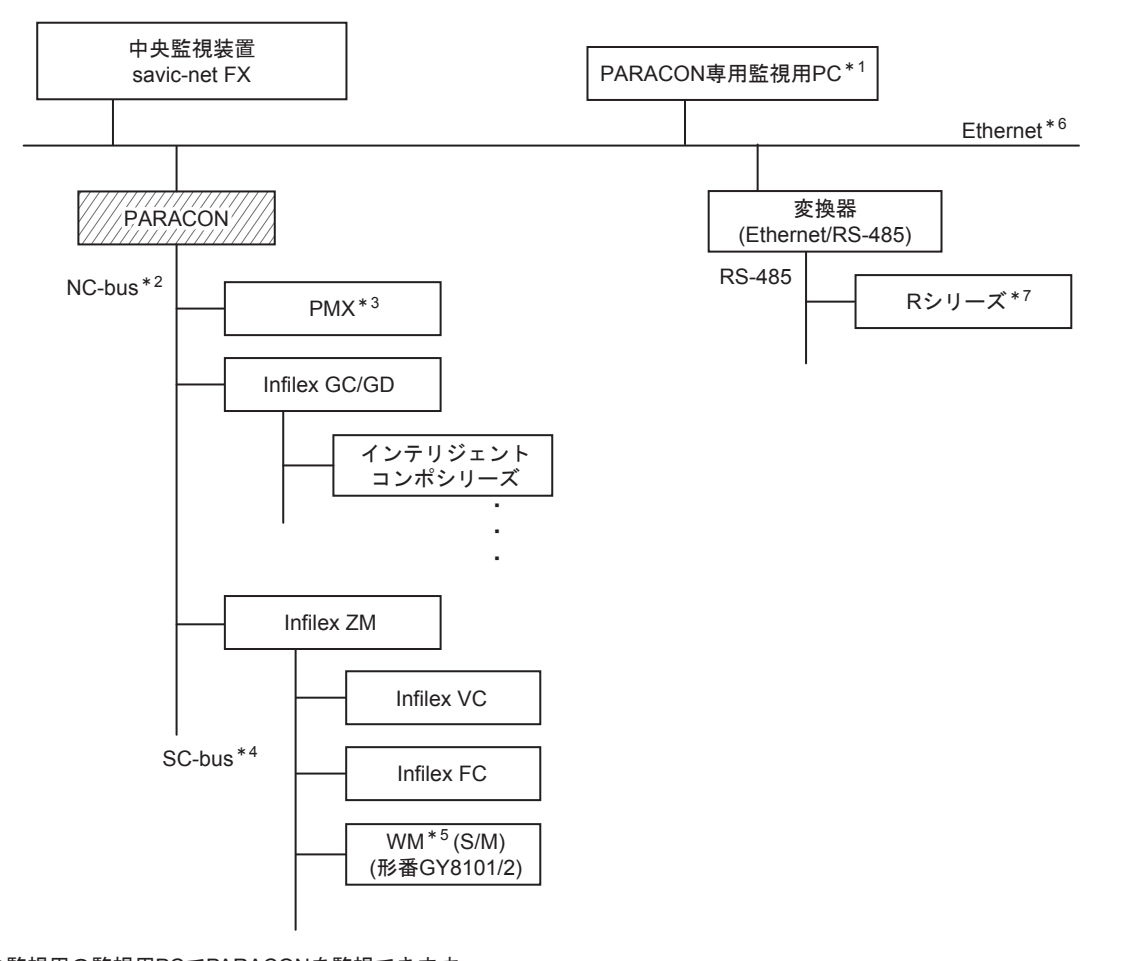

- \*1 中央監視用の監視用PCでPARACONを監視できます。 必要に応じて別途手配してください。 PC仕様 (推奨) OS: Microsoft Windows 10 Pro 64bit (バージョン1703で動作確認済み) CPU: インテル<sup>®</sup> Core<sup>™</sup> i3-6100と同等以上の性能を持つ後継CPU OS: Microsoft Windows7 Professional 32bit CPU: インテル<sup>®</sup> Core<sup>™</sup> 2Duo (3.0GHz) 以降
- \*2 NC-busのその他接続可能機器 Infilex AC/積算熱量計
- \*3 PMXは、PARAMATRIXの略称です。 PMX-4、PMX-Ⅲが接続できます。
- \*4 SC-busのその他接続可能機器 Infilex SC/NT
- \*5 WMは、ワットメータモジュールシングルサーキットの略称です。
- \*6 savic-net FXシステムでは、自社デバイス間通信プロトコルとして、次の3パターンが存在します。
  - IEIEJ-P-0003:2000
  - IEIEJ-G-0006:2006
  - SI-net
  - 本製品は、IEIEJ-G-0006:2006に対応していません。
- \*7 本製品1台につきRシリーズは、最大25台接続できます。

図1 システム接続の場合のシステム構成図

### ● PARACON単独システム

熱源関連のコントローラの最上位に本製品が配置されるシステムです。 本製品は、熱源システムの監視、操作、制御、データ管理などを行います。 中小規模の建物や熱源設備だけ分けて監視を行う場合は、本システムで対応します。

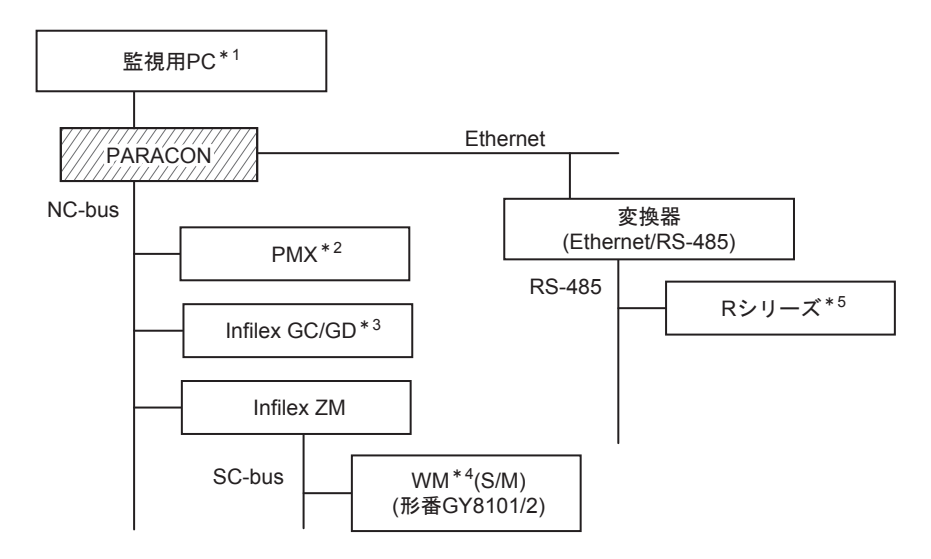

- \*1 PARACON監視用のPCです。
  - PC仕様 (推奨)

OS: Microsoft Windows 10 Pro 64bit (バージョン1703で動作確認済み) CPU: インテル<sup>®</sup> Core<sup>™</sup> i3-6100と同等以上の性能を持つ後継CPU OS: Microsoft Windows7 Professional 32bit CPU: インテル<sup>®</sup> Core<sup>™</sup> 2Duo (3.0GHz) 以降

- \*2 PMXは、PARAMATRIXの略称です。 PMX-4、PMX-IIIが接続できます。
- \*3 PARACONDUCTOR単独システムでは、Infilex GDは熱源システムの制御、計測(冷却水ポンプ変流量制御や冷凍機、ポンプの電力 計測など)に使用します。
- \*4 WMは、ワットメータモジュールシングルサーキットの略称です。
- \*5 本製品1台につきRシリーズは、最大25台接続できます。

図2 PARACON単独システムの場合のシステム構成図

### ■形 番

● ハードウエア

| 基礎形番     | 電源電圧 | 固定 | リモート<br>幹線 | 取付方法 | 内容                         |
|----------|------|----|------------|------|----------------------------|
| BCY55001 |      |    |            |      | PARACONDUCTOR              |
|          | W    |    |            |      | 電源電圧 AC100~240V            |
|          |      | 00 |            |      | 固定                         |
|          |      |    | 0          |      | NC-bus2ラインA系または            |
|          |      |    |            |      | NC-bus1ラインA系/R接続1ライン       |
|          |      |    | 1          |      | NC-bus2ラインA・B系 (NC-bus二重化) |
|          |      |    |            |      | IPコントローラ接続不可               |
|          |      |    |            | 0    | DINレール取付                   |
|          |      |    |            | 1    | サブパネル取付                    |

#### ● 保守交換部品

| 一般名称     | 手配形番         | 交換周期 |
|----------|--------------|------|
| ニッケル水素電池 | 83975345-001 | 4年   |

### ● 基本ソフトウェア

(1) システム接続 基本ソフトウェア

| 形番            | 項目            | 機 能                             |
|---------------|---------------|---------------------------------|
| BSY55001Z0001 | <br>システム基本事項  | 管理点数500ポイント                     |
|               | 監視機能 (ポイント操作) | 運転時間・投入回数積算                     |
|               |               | 計測値上下限監視/偏差値監視                  |
|               | 熱源制御・監視機能     | <br>省エネ効果画面 <sup>*</sup>        |
|               |               | 運転トレンド表示*                       |
|               |               | DDC制御パラメータ設定変更*                 |
|               | 制御機能 (共通)     | タイムプログラム                        |
|               |               | イベントプログラム・停電イベント                |
|               |               | 数值演算機能                          |
|               |               | 論理演算機能                          |
|               |               | 使用量演算*                          |
|               |               | <br>エネルギー・CO <sub>2</sub> 総量演算* |
|               | 制御機能 (受変電)    | 停電/自家発起動時順序投入/復電制御              |
|               | 制御機能 (防災)     | 火災処理                            |
|               | データ管理機能       | 96時間データ蓄積機能                     |
|               |               | <br>コスト換算機能 <sup>*</sup>        |
|               |               | エネルギー・CO <sub>2</sub> 換算機能*     |
|               | その他           | SCOLII制御基本ソフトウェア                |

(注)システム接続の場合は、各機能の設定を中央監視装置の画面で行います。

\*印の機能は、本製品の設定画面で行います。

(2) PARACON単独システム 基本ソフトウェア

| 形番            | 項目            | 機能                         |
|---------------|---------------|----------------------------|
| BSY55001Z0002 | システム基本事項      | 管理点数500ポイント                |
|               |               | 警報処理                       |
|               | ユーザー管理        | パスワード設定変更                  |
|               | 監視機能 (ポイント操作) | ポイント詳細ダイアログ                |
|               |               | 運転時間・投入回数積算                |
|               |               | 計測値上下限監視/偏差値監視             |
|               | 監視機能 (各種一覧表示) | システム状態                     |
|               |               | グループリスト                    |
|               |               | ソフトウェアアナンシエータ              |
|               |               | ポイント一覧                     |
|               |               | リモートユニット監視                 |
|               | 熱源制御・監視機能     | 省エネ効果画面                    |
|               |               | 運転トレンド表示                   |
|               |               | DDC制御パラメータ設定変更             |
|               | 制御機能 (共通)     | カレンダ制御 (タイムプログラムなどで使用)     |
|               |               | タイムプログラム                   |
|               |               | イベントプログラム・停電イベント           |
|               |               | 数值演算機能                     |
|               |               | 論理演算機能                     |
|               |               | 使用量演算                      |
|               |               | エネルギー・CO <sub>2</sub> 総量演算 |
|               | 制御機能 (受変電)    | 停電/自家発起動時順序投入/復電制御         |
|               | 制御機能 (防災)     | 火災処理                       |
|               | データ管理機能       | 96時間データ表示・蓄積機能             |
|               |               | 96時間分データ出力機能               |
|               |               | ワンポイントトレンド                 |
|               |               | システム履歴                     |
|               |               | 日月年報 表示・蓄積・CSV出力機能         |
|               |               | コスト換算機能                    |
|               |               | エネルギー・CO₂換算機能              |
|               | その他           | SCOLI制御基本ソフトウェア            |
|               |               | ヒストリカルツール                  |

● オプションソフトウェア

(1) システム接続 オプションソフトウェア

| 形番    項目      |               | 機能                      |
|---------------|---------------|-------------------------|
| BSY55001Z**** | 熱源制御・監視機能     | 最小CO₂ (コスト) 台数制御プログラム   |
|               |               | 2次ポンプ変流量制御省エネ効果演算プログラム  |
|               |               | 1次ポンプ変流量制御省エネ効果演算プログラム  |
|               |               | (ツーポンプシステム)             |
|               |               | 冷却水ポンプ変流量制御省エネ効果演算プログラム |
|               |               | 1次ポンプ変流量制御省エネ効果演算プログラム  |
|               |               | (ワンポンプシステム)             |
|               |               | 熱源運転順序切替機能              |
|               | 監視機能 (ポイント操作) | 連続運転時限監視                |
|               | 制御機能 (空調、熱源)  | 季節切替制御機能                |
|               |               | 設定値スケジュール制御機能           |
|               |               | 空調機最適起動停止制御機能           |
|               |               | 熱源最適起動停止制御機能            |
|               |               | 節電運転制御機能                |
|               | 制御機能 (受変電)    | 自家発負荷配分制御機能             |
|               |               | 電力デマンド制御・履歴機能           |
|               |               | 力率改善制御機能 (異容量/等容量)      |
|               | その他           | Rシリーズ接続機能               |

### (2) PARACON単独システム オプションソフトウェア

| 形番            | 項目            | 機能                      |
|---------------|---------------|-------------------------|
| BSY55001Z**** | 熱源制御・監視機能     | 最小CO₂ (コスト) 台数制御プログラム   |
|               |               | 2次ポンプ変流量制御省エネ効果演算プログラム  |
|               |               | 1次ポンプ変流量制御省エネ効果演算プログラム  |
|               |               | (ツーポンプシステム)             |
|               |               | 冷却水ポンプ変流量制御省エネ効果演算プログラム |
|               |               | 1次ポンプ変流量制御省エネ効果演算プログラム  |
|               |               | (ワンポンプシステム)             |
|               |               | 熱源運転順序切替機能              |
|               | 監視機能 (各種一覧表示) | ポイントグラフ表示機能             |
|               | 制御機能 (熱源)     | 季節切替制御機能                |
|               |               | 設定値スケジュール制御機能           |
|               | データ管理機能       | 日月年報 印字機能               |
|               | その他           | Rシリーズ接続機能               |

# ■仕 様

● ハードウエア

| 項目                                         | 内容                |                                                   |                               |  |  |
|--------------------------------------------|-------------------|---------------------------------------------------|-------------------------------|--|--|
| 使用電圧範囲                                     | AC90~264V、47~63Hz |                                                   |                               |  |  |
| 入力容量                                       | 62VA以下            |                                                   |                               |  |  |
| 接地                                         | D種接地相当 接地抵抗       | 100Ω以下                                            |                               |  |  |
| 使用環境条件                                     |                   | 定格動作条件                                            | 輸送保管条件 (梱包状態とする)              |  |  |
|                                            | 周囲温度              | 5~40°C                                            | -20~60°C                      |  |  |
|                                            |                   |                                                   | (バッテリーは、−20~35℃、              |  |  |
|                                            |                   |                                                   | 満充電状態で保存が必要)                  |  |  |
|                                            | 周囲湿度              | 10~85%RH                                          | 10~85%RH                      |  |  |
|                                            |                   | (ただし、結露なきこと)                                      | (ただし、結露なきこと)                  |  |  |
|                                            | 振動                | 9.8m/s <sup>2</sup> 、10~150Hz                     | 9.8m/s <sup>2</sup> 、10~150Hz |  |  |
|                                            | 塵埃                | 0.3mg以下                                           |                               |  |  |
|                                            | 腐食性ガス             | 検出されないこと                                          |                               |  |  |
|                                            | その他               | ●盤内に取り付けること                                       |                               |  |  |
|                                            |                   | <ul> <li>●直射日光が当たらないこと</li> </ul>                 |                               |  |  |
|                                            |                   | ●雨など、水がかからないこと                                    |                               |  |  |
|                                            |                   | <ul> <li>リモート盤内設置時、ファン取付などの対策を実施し、周囲温度</li> </ul> |                               |  |  |
|                                            |                   | 条件を守ること                                           |                               |  |  |
| 停電保持         RTC <sup>*1</sup> ニッケル水素電池による |                   |                                                   |                               |  |  |
|                                            | データファイル*2         | 不揮発性メモリ (コンパクトフラ)                                 | ッシュ)による                       |  |  |
| 通信 (NC-bus)                                | ライン数              |                                                   |                               |  |  |
|                                            | 伝送方式              | 電流伝送                                              |                               |  |  |
|                                            | 伝送速度              | 4800bps                                           |                               |  |  |
|                                            | 伝送距離              | 500m                                              |                               |  |  |
|                                            | 接続台数              | 25台/ライン                                           |                               |  |  |
| 通信 (Ethernet)                              | チャンネル数            | 1                                                 |                               |  |  |
|                                            | 規格                | ISO / IEC8802-3 (IEEE802.3) 10B                   | ASE-T / 100BASE-TX            |  |  |
|                                            | 通信速度              | 10Mbps / 100Mbps 自動認識・自                           | 動切替                           |  |  |
|                                            | 通信距離              | 100m (ノード~HUB間 / ノード~                             | スイッチ間)                        |  |  |
| 質量                                         | 1.0kg             | · · · ·                                           |                               |  |  |
| 主要部材質、色                                    | ケース               | 変性PPE、紫                                           |                               |  |  |
| 端子台                                        | 電源、接地             | M3.5ねじ (ピッチ9.5mm)                                 |                               |  |  |
|                                            | NC-bus            | 2ピースねじレス端子台                                       |                               |  |  |
| 1                                          | 直接入力              | 1                                                 |                               |  |  |

\*1 リアルタイムクロックの略式表記です。

電源OFF時、ニッケル水素電池によりバックアップされ、内部時計の動作を保証します。

\*2 電源OFF時、コンパクトフラッシュに保存されたあと、システムが自動シャットダウンします。

# ■ 配線仕様

| 項目       | ケーブル             | 線径                                        | 最大配線長 | 備考                     |
|----------|------------------|-------------------------------------------|-------|------------------------|
| 電源、接地    | IV               | 断面積2.0mm <sup>2</sup> 以上                  | -     | D種接地相当                 |
|          | CVV              |                                           |       | 接地抵抗100Ω以下             |
| Ethernet | カテゴリ5ツイストペア      | -                                         | 100m  | ISO/IEC8802-3の100BASE- |
|          | ケーブル             |                                           |       | TXで規定されているケーブ          |
|          | 83104668-ITEM    |                                           |       | ル、または同等品               |
|          | (シールドなしストレート)    |                                           |       |                        |
|          | 83104667-ITEM    |                                           |       |                        |
|          | (シールド付きストレート)    |                                           |       |                        |
| NC-bus   | IPEV-S           | 断面積0.9mm <sup>2</sup>                     | 500m  | リピータ使用時、最大1,000m       |
| 直接入力     | IV、KPEV、KPEV-S、  | 断面積0.5mm <sup>2</sup> 、                   | 350m  | —                      |
|          | CVV、CVV-S        | 0.75mm <sup>2</sup> 、0.9mm <sup>2</sup> 、 |       |                        |
|          |                  | 1.25mm <sup>2</sup>                       |       |                        |
| PC-MMI   | 専用変換ケーブル         | -                                         | 0.5m  | -                      |
|          | (形番83104995-001) |                                           |       |                        |

■ 外形寸法

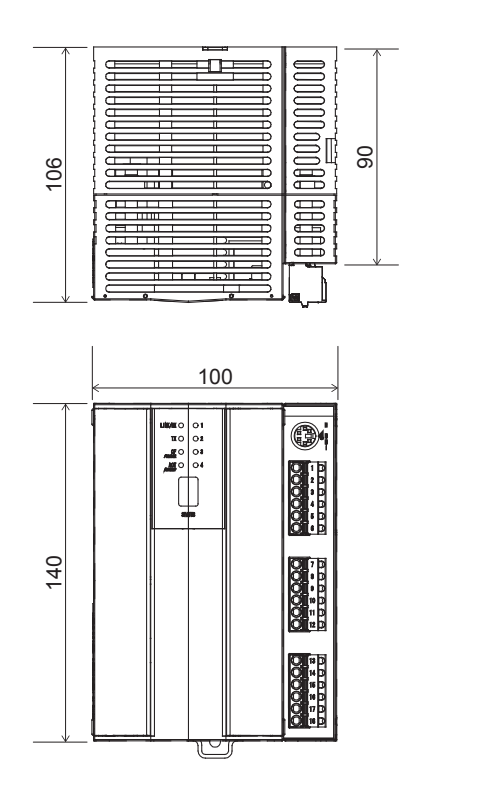

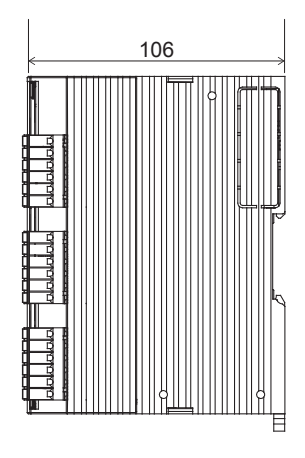

図3 PARACONDUCTOR (形番BCY55001W000\*) 外形寸法 (mm)

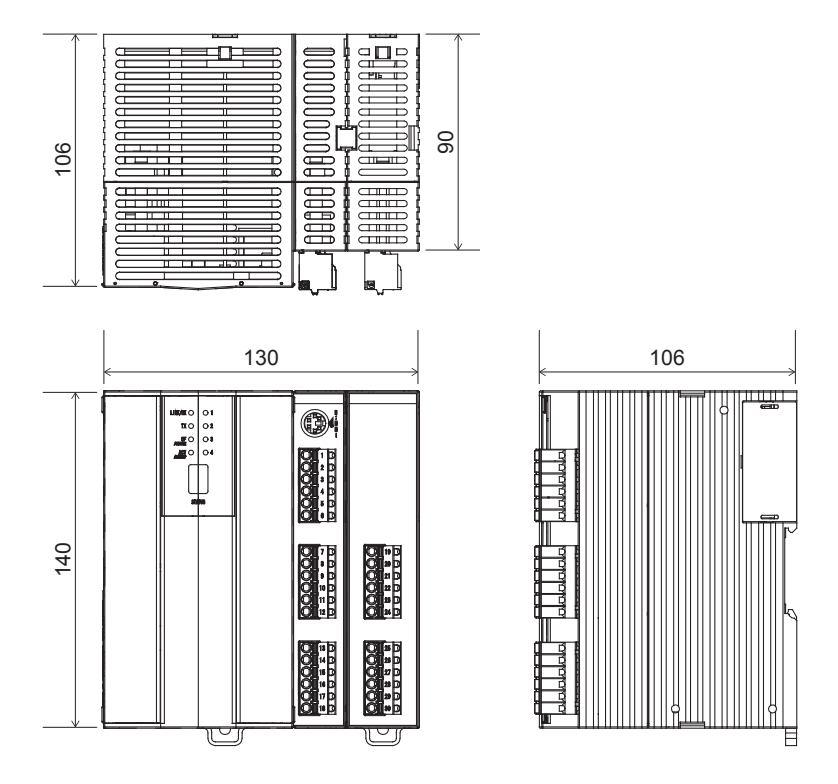

図4 PARACONDUCTOR (NC-bus 二重化モデル 形番BCY5501W001\*) 外形寸法 (mm)

### ■ LED表示

● LEDの全体配置図

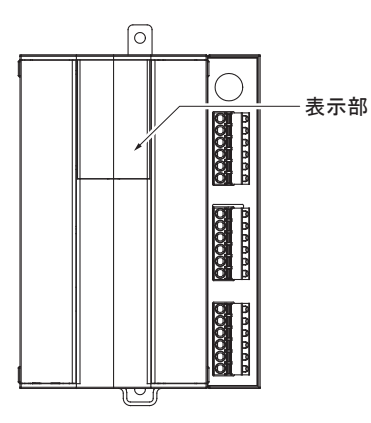

図5 LEDの全体配置図

● 各LEDの表示内容

(1) イーサネット通信インジケータ

製品表示 表示色 状態 内容 LINK/RX 消灯 通信不可 点灯 10Mbpsでリンクが確立 緑 点滅 10Mbpsでデータ受信中 点灯 100Mbpsでリンクが確立 赤 点滅 100Mbpsでデータ受信中 ТΧ 緑 点滅 10Mbps、または100Mbpsでデータを送信中 データ送信なし

● 表示部のLED配置

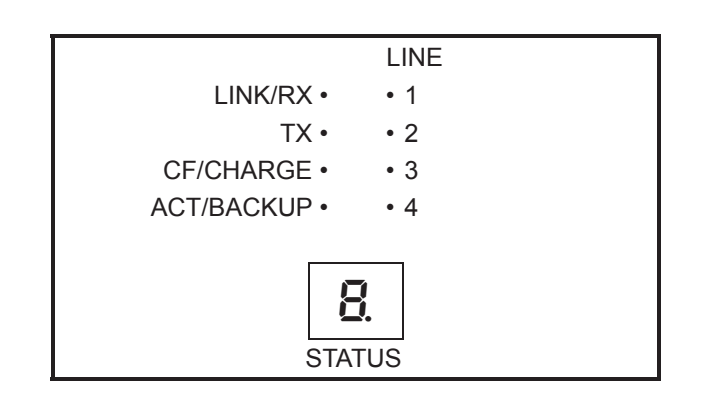

図6 LEDの配置

(2) NC-bus通信インジケータ

| 製品表示   | 表示色 | 状態 | 内容            |
|--------|-----|----|---------------|
| LINE 1 | -   | 消灯 | ライン1 回線未接続    |
|        | 緑   | 点灯 | ライン1 A系回線接続   |
|        |     | 点滅 | ライン1 A系データ受信中 |
|        | 赤   | 点灯 | ライン1 B系回線接続   |
|        |     | 点滅 | ライン1 B系データ受信中 |
| LINE 2 | _   | 消灯 | ライン2 回線未接続    |
|        | 禄   | 点灯 | ライン2 A系回線接続   |
|        |     | 点滅 | ライン2 A系データ受信中 |
|        | 赤   | 点灯 | ライン2 B系回線接続   |
|        |     | 点滅 | ライン2 B系データ受信中 |
| LINE 3 | -   | -  | 使用不可          |
|        | -   | -  |               |
|        | -   | -  |               |
| LINE 4 | -   | -  | 使用不可          |
|        | _   | _  |               |
|        |     | —  |               |

(3) コンパクトフラッシュアクセス/充電中インジケータ

| 製品表示        | 表示色 | 状態 | 内容                |
|-------------|-----|----|-------------------|
| CF/CHARGE – |     | 消灯 | コンパクトフラッシュにアクセスなし |
|             |     |    | バッテリー充電中ではない      |
|             | 緑   | 点灯 | コンパクトフラッシュにアクセス中  |
|             | 赤   | 点灯 | バッテリー充電中          |

\* バッテリー充電中にコンパクトフラッシュのアクセスが発生した場合は、緑のLEDが優先して点灯します。

(4) バックアップモード・インジケータ

| 製品表示       | 表示色 | 状態 | 内容          |
|------------|-----|----|-------------|
| ACT/BACKUP | -   | 消灯 | バックアップ中ではない |
|            | 赤   | 点灯 | バックアップ中     |

(5) ステータス・インジケータ

| 分類       | 表示                           | 内容          |
|----------|------------------------------|-------------|
| オンライン動作中 | <b>日</b> ↔ <b>日</b><br>1秒 1秒 | 「.」が1秒間隔で点滅 |
| オフライン動作中 | <b>↓ ←→ ↓</b><br>1秒   1秒     | 「.」が1秒間隔で点滅 |

### ■機 能

### ● システム接続

システム監視としての機能(警報処理、サマリグラフなど)は、中央監視装置側で行い、本製品は熱源システムのエネルギー監視、制御に必要な機能を提供します。

幹線の都合により、空調・電気などが混在する場合は、空調や電気などの制御も行えます。

システム接続の場合は、各機能の設定を中央監視装置の画面で行います。

ただし、熱源統合制御と省エネルギー効果可視化にともなう「◆」印の機能については、本製品で設定画面 を提供します。本製品の設定画面は、中央監視装置のサマリグラフなどから画面移行できます。

#### «熱源制御·監視»

#### (1) 基本

| 機能                                                            | 内容                                                                                                    |
|---------------------------------------------------------------|----------------------------------------------------------------------------------------------------|
| 省エネ効果画面 <sup>◆</sup><br>(最大20画面×3種類)                          | <ul> <li>チラー、ポンプ、または熱源システム全体の使用エネルギー実績値に対し、次の3種類の表示ができます。</li> <li>(1)省エネルギー目標値と実績値の比較表示</li> <li>(2)制御無効演算値と実績値の比較表示</li> <li>(3)過去の実績との比較表示</li> <li>(5)通去の実績との比較表示</li> <li>(5)使用エネルギーは、コスト*、CO<sub>2</sub>排出量、一次エネルギー、原油に換算できます。</li> <li>データ蓄積期間</li> <li>日報:13か日、周報:13か日、日報:13か日、年報:10年、全期間:10年</li> </ul>   |
| 運転トレンド表示 <sup>◆</sup><br>(最大20グラフ)<br>(登録点:デジタル12点<br>アナログ8点) | <ul> <li>日報: 13か月、週報: 13か月、月報: 13か月、年報: 10年、主知前: 10年</li> <li>1分周期のデータを過去96時間分蓄積し、最大20点 (デジタル12点、アナログ8点)まで</li> <li>同時に表示できます。</li> <li>チラー・ポンプの台数制御状況を確認できます。</li> <li>計測点データ : 温度計測、圧力計測など</li> <li>設定点データ : 温度設定など</li> <li>発停/状態点データ : 熱源機器 (チラー、ポンプなど)のON/OFF、</li> <li>熱源機器 (チラー、ポンプなど) 制御効果待ち中など</li> </ul> |
| DDC制御パラメータ<br>設定変更 <sup>◆</sup>                               | DDCの制御パラメータの表示・設定変更ができます。<br>(注) 表示・設定を行うために、事前に設定作業が必要です。<br>弊社担当者にご確認ください。                                                                                                    |

\* 省エネルギー効果を表示するために、電力量のシミュレーションやコスト換算を行います。 これは、あくまでも省エネルギー効果の目安です。課金には使用しないでください。

(2) オプション

| 機能                                                                  | 内容                                                                                                    |
|---------------------------------------------------------------------|----------------------------------------------------------------------------------------------------|
| 最小CO <sub>2</sub> (コスト) 台数<br>制御                                    | 部分負荷効率が高い冷凍機 (インバータ搭載の冷凍機) に対して、CO <sub>2</sub> 排出量 (または、<br>運転トータルコスト) が最小になるように台数制御をします。<br>また、最小CO <sub>2</sub> (コスト) 台数制御が無効の場合の電力量を演算します。<br>演算値を省エネ効果画面に表示します。省エネルギー効果が確認できます。 |
| 2次ポンプ変流量制御<br>省エネ効果演算<br>(6系統/プログラム)<br>(ポンプ8台/系統)                  | 2次ポンプ変流量制御無効時 (吐出圧一定時、または商用運転時)の電力量を演算します。<br>また、2次ポンプに電力量計が設置されていない場合に、2次ポンプの運転状態から運転<br>電力量が演算できます。エネルギー管理用途として使用できます。*1<br>演算値を省エネ効果画面に表示します。                                     |
| 1次ポンプ変流量制御<br>省エネ効果演算<br>(ワンポンプ/ツーポンプ)<br>(2系統/プログラム)<br>(ポンプ8台/系統) | 1次ポンプ変流量制御無効時 (商用運転時) の電力量を演算します。<br>また、1次ポンプに電力量計が設置されていない場合に、1次ポンプの運転状態から運転<br>電力量が演算できます。エネルギー管理用途として使用できます。*1<br>演算値を省エネ効果画面に表示します。                                              |
| 冷却水ポンプ変流量制<br>御省エネ効果演算<br>(2系統/プログラム)<br>(ポンプ8台/系統)                 | 冷却水ポンプ変流量制御無効時 (商用運転時) の電力量を演算します。<br>また、冷却水ポンプに電力量計が設置されていない場合に、冷却水ポンプの運転状態か<br>ら運転電力量が演算できます。エネルギー管理用途として使用できます。 <sup>*1</sup><br>演算値を省エネ効果画面に表示します。                               |
| 熱源運転順序切替 <sup>◆*2</sup>                                             | チラー、ポンプの台数制御において運転順序を変更します。<br>年間を通して熱源、ポンプの運転順序を季節* <sup>3</sup> や時間などで自動的に切り替えられるた<br>め、熱源システムの効率的な運用ができます。<br>また、必要に応じてオペレータが監視用PCから手動で運転順序を変更できます。                               |

\*1 省エネルギー効果を可視化するために、電力量のシミュレーションやコスト換算を行います。

これは、あくまでも省エネルギー効果の目安です。課金には使用しないでください。

<sup>\*2</sup> 本機能は、熱源コントローラ PARAMATRIX4との連携機能です。

<sup>\*3</sup> 季節で切り替える場合は、オプションソフトウェア「季節切替制御」が必要です。

### «一般監視 (操作・表示) »

#### (1) 基本

| 機能                 | 内容                                                                                                    |
|--------------------|----------------------------------------------------------------------------------------------------|
| 運転時間・投入回数積算        | 対象機器の運転時間、投入回数の積算を行います。                                                                               |
| 計測値上下限監視・<br>偏差値監視 | 計測点の計測値が、あらかじめ指定した上下限範囲から外れた場合に、警報出力を<br>します。<br>計測点ごとに、上下限の範囲を「絶対値の監視」と「設定値との偏差の監視」の2<br>種類から選択できます。 |

(2) オプション

| 機能        | 内容                                                  |
|-----------|-----------------------------------------------------|
| 連続運転時限監視* | 発停点/状態点の連続運転時間を監視します。<br>連続運転時間が設定時間を超えると、警報出力をします。 |

 ・連続運転時限監視機能は、SI-net接続時のみ使用できます。

 IEIEJ-P-0003:2000接続には対応していません。

#### «一般監視 (操作・表示)»

(1) 基本

| 機能                                                               | 内容                                                                                                    |
|------------------------------------------------------------------|----------------------------------------------------------------------------------------------------|
| タイムプログラム制御<br>(150プログラム/PARACON)<br>(30点/プログラム)                  | 設備機器の運転スケジュールをタイムプログラムに設定し、タイムプログラム<br>(BMSで設定する)とカレンダ情報に沿って発停コマンドを出力します。<br>発停回数は、リモート機器に応じて4回/1日、8回/1日を選択できます。                                                                                                    |
| イベントプログラム制御<br>(250プログラム/PARACON)<br>(30点/プログラム)                 | 設備機器間の連動制御をイベントプログラムに設定し、発停コマンドを出力します。<br>イニシエート条件 (連動制御判断条件) は、最大8点の情報の論理演算 (AND/ORな<br>ど) や計測値上下限監視機能などによって判断できます。<br>イベントプログラムの出力点は、最大30点の発停点が登録できます。                                                                                                    |
| 数値演算<br>(50プログラム/PARACON)                                        | 複数の計測点や積算点に対し、四則演算を組めます。<br>また、演算結果を別の管理点に出力します。                                                                                                    |
| 論理演算<br>(50プログラム/PARACON)                                        | 複数の発停点、状態点、計測点に対し、AND (論理積) ・OR (論理和) などの論理演<br>算を組めます。<br>また、演算結果を別の管理点に出力します。                                                                                                    |
| 使用量演算 <sup>◆</sup><br>(50プログラム/PARACON)<br>(10点/プログラム)           | 燃料、熱、ガス、電気などの各種エネルギー使用量 (積算点) をエネルギー種別ごと<br>に加算/減算した結果を出力します。<br>一般電気業者から供給された電気の時間帯別 (昼/夜間) 係数に対応できるように、<br>タイムプログラム制御機能と連携して積算値を時間帯ごとに区分けできます。                                                                                                    |
| エネルギー・CO₂総量演算 <sup>◆</sup> *<br>(10プログラム/PARACON)<br>(14点/プログラム) | 使用量演算機能の結果を利用して、使用した燃料、熱、ガス、電気などの各種エネ<br>ルギー使用量を発熱量やCO <sub>2</sub> 排出量に換算した合計結果を出力します。<br>各種エネルギー使用量を合計し、リアルタイムに算出できます。                                                                                                    |
| 停電/自家発起動時順序投入<br>/復電制御                                           | <ul> <li>・停電時(商用電源断検出時)</li> <li>停電発生の警報通知をブザー鳴動・停電インジケータの点滅表示で行います。</li> <li>UPS装置で電源バックアップしている場合は、不要な警報の通知を抑制します。</li> <li>・自家発起動検出時</li> <li>自家発順序登録表に登録している順に起動出力します。</li> <li>・復電時(商用電源復帰検出時)</li> <li>復電プログラムが起動します。</li> <li>発停点に対して、停電前の状態および停電中に保留になっていた出力指令を実行し、復電時に本来あるべき状態に自動的に移行します。</li> </ul> |
| 火災処理                                                             | <ul> <li>●火災発生時</li> <li>火災発生の警報通知をブザー鳴動・火災インジケータの点滅表示で行います。</li> <li>火災発生時の動作 (たとえば熱源機の停止など) をイベントプログラム (オプション) に設定して自動化できます。</li> </ul>                                                                                                    |

\* 総量演算機能の出力点について、本製品とsavic-net FXとでデータ表示処理の仕組みが異なるため、表示される数値に差異が生じる 場合があります。

出力データは省エネ効果画面上で使用し、savic-net FXのサマリグラフへの表示や定時データ収集へ登録しないでください。

### (2) オプション

| 機能                                              | 内容                                                                                                    |
|-------------------------------------------------|----------------------------------------------------------------------------------------------------|
| 季節切替制御<br>(16系統/PARACON)                        | 空調熱源制御に使用する季節情報を冷房/暖房/冷暖/送風モードに区分し、指定した<br>日付で切り替えます。 (年間最大8回)<br>また、この切替日に、対象設備機器に対して起動/停止コマンドなども出力できます。                                                                                                    |
| 設定値スケジュール制御<br>(50プログラム/PARACON)<br>(20点/プログラム) | 季節に応じて設定値 (制御目標温度設定など)を変更する場合は、あらかじめ指定し<br>た月日に、自動的に設定値を変更できます。<br>対象の設定点は、1プログラムで最大20点を登録でき、年間で最大8回指定できます。                                                                                                    |
| 空調機最適起動停止制御<br>(50プログラム/PARACON)                | 居室の室温が使用開始時刻に目標温度となるように学習演算し、最も短時間での空<br>調機ウォーミングアップ運転をします。<br>また、停止時は、居室の使用終了時刻まで室内温度が目標温度を維持できるように<br>学習演算し、できるだけ早く空調運転を終了します。                                                                                                    |
| 熱源最適起動停止制御<br>(10プログラム/PARACON)                 | 空調機の最適起動停止制御による予測最適起動・停止時刻を参照して同一熱源系統<br>内空調機の最も早い最適起動時刻より早く熱源を起動し、最も遅い最適停止時刻よ<br>り早く熱源を停止します。<br>起動前倒し時間および停止前倒し時間は、熱源のベース機の種類により設定します。                                                                                                    |
| 節電運転制御<br>(20プログラム/PARACON)<br>(20点/プログラム)      | あらかじめ設定した室内温度を維持できる範囲内で最適停止時間を演算し、空調機<br>の間欠運転をします。                                                                                                    |
| 自家発負荷配分制御<br>(15レベル/PARACON)<br>(10点/レベル)       | 建物に設置されている非常用の自家発電装置が運転したとき、容量範囲内であらか<br>じめ指定している優先順位で対象機器の起動/停止をします。                                                                                                    |
| 電力デマンド制御・履歴<br>(15レベル/PARACON)<br>(10点/レベル)     | 電力会社との契約電力を上回らないように、30分単位で使用量を予測して超過予測時に、あらかじめ指定している機器の停止やインバータ出力値などの変更をします。<br>また、電力デマンド制御の目標電力量は、季節・時間帯によって自動的に切り替えられます。電力デマンド制御の結果は、履歴管理として日および月のデマンド値を<br>グラフ表示できます。<br>日のデマンド値: 30分インターバルごとのデマンド値と目標デマンド値を当日/前<br>日の2日表示<br>月のデマンド値: 1日の最大デマンド値と目標デマンド値を当月/前月の2か月表示 |
| 力率改善制御                                          | 電動機など動力負荷による受電力率の低下を改善するために、進相コンデンサの投<br>入/遮断を行い、力率の改善をします。                                                                                                    |

### «データ管理»

### (1) 基本

| 機能                                                    | 内容                                                                                                    |
|-------------------------------------------------------|----------------------------------------------------------------------------------------------------|
| 96時間データ蓄積                                             | 全点の96時間分のデータを蓄積します。                                                                                                    |
| コスト換算 <sup>◆</sup><br>(料金種別:3種類<br>最大10切替日)           | 使用した電気、ガス、蒸気の各種エネルギー使用量をコスト (使用料金) に換算する<br>係数 (換算係数) を管理します。<br>換算係数は、ユーザーが年度別に設定変更をする、または毎年固定にするから選択<br>できます。                        |
|                                                       | 換算結果は、省エネ効果画面の画面表示上で切り替えて把握できます。                                                                                                    |
| エネルギー・CO₂換算 <sup>◆</sup><br>(エネルギー種別:14種類<br>最大10切替日) | 使用した燃料、熱、ガス、電気などの各種エネルギー使用量を発熱量や原油換算値<br>およびCO <sub>2</sub> 排出量に換算する係数 (換算係数)を管理します。<br>換算係数は、ユーザーが年度別に設定変更をする、または毎年固定にするから選択<br>できます。 |
|                                                       | 換算結果は、省エネ効果画面のアイコンをクリックして表示します。                                                                                                    |

### ● PARACON単独システム

熱源システムの監視、操作、制御、データ管理などを行います。

#### «熱源制御・監視»

(1) 基本

| 機能                                               | 内容        |
|--------------------------------------------------|-----------|
| 省エネ効果画面<br>(最大20画面×3種類)                          | システム接続と同様 |
| 運転トレンド表示<br>(最大20グラフ)<br>(登録点:デジタル12点<br>アナログ8点) | システム接続と同様 |
| DDC制御パラメータ<br>設定変更                               | システム接続と同様 |

### (2) オプション

| 機能                                                                  | 内容        |
|---------------------------------------------------------------------|-----------|
| 最小CO₂ (コスト) 台数<br>制御                                                | システム接続と同様 |
| 2次ポンプ変流量制御<br>省エネ効果演算<br>(6系統/プログラム)<br>(ポンプ8台/系統)                  | システム接続と同様 |
| 1次ポンプ変流量制御<br>省エネ効果演算<br>(ワンポンプ/ツーポンプ)<br>(2系統/プログラム)<br>(ポンプ8台/系統) | システム接続と同様 |
| 冷却水ポンプ変流量制御<br>省エネ効果演算<br>(2系統/プログラム)<br>(ポンプ8台/系統)                 | システム接続と同様 |
| 熱源運転順序切替                                                            | システム接続と同様 |

### «一般監視 (操作・表示) »

(1) 基本

(1/2)

| 機能          | 内容                                                                                                    |
|-------------|----------------------------------------------------------------------------------------------------|
| Web監視       | 熱源監視画面をブラウザで表示します。                                                                                                   |
| パスワード設定変更   | 「表示のみ」、「表示・設定および保守画面表示」などのアクセスレベルに応じたパス<br>ワードを設定できます。                                                               |
| 警報処理        | 警報が発生した場合は、ブザーを鳴らし、発生した警報に応じたインジケータの点滅表<br>示により警報発生を通知します。                                                           |
| ポイント詳細ダイアログ | 管理点 (ポイント) に設定されている各種情報を表示、設定、操作できます。<br>各種画面からポイントを選択すると、表示されます。                                                    |
| 運転時間・投入回数積算 | システム接続と同様                                                                                                    |
| システム状態      | 制御、構成機器、ポイント、保守などのシステムの現在状態を表示します。                                                                                   |
| グループリスト     | あらかじめ管理点コードで定めたグループごとに管理点 (ポイント) を一覧表示します。<br>このグループは、管理点コードから自動的に作成されます。ソフトウェアアナンシエー<br>タ、日月年報などで使用しているグループとは異なります。 |

(2/2)

| 機能                                              | 内 容                                                                                                    |  |  |  |  |
|-------------------------------------------------|----------------------------------------------------------------------------------------------------|--|--|--|--|
| ソフトウェアアナンシエータ<br>(30点/グループ、100グループ/<br>PARACON) | 各設備の状態を画面上にアナンシエータ (集合表示灯)形式で表示します。<br>各表示灯は、管理点 (ポイント)の状態に応じて表示色が変化するため、複数のポ<br>イント状態が一目で判断できます。<br>また、表示灯をクリックすると、ポイント詳細ダイアログ画面が表示されます。<br>ポイント詳細ダイアログ画面では、機器の発停操作、設定値の変更操作、または<br>トレンドグラフを表示します。<br>ソフトウェアアナンシエータ、日月年報表示、96時間データ出力 (オプション)と<br>共通のグループをユーザーが自由に作成できます。<br><画面表示><br>ポイント名称 (上段表示) : 最大10文字 (全角) *機器記号/設備名称/フロアなど<br>ポイント名称 (下段表示) : 最大10文字 (全角) *機器名称<br>運転/停止 : 赤色/緑色 (指定可能)<br>無応答/トラブル : 水色<br>メンテナンス中 : 灰色 |  |  |  |  |
|                                                 |                                                                                                    |  |  |  |  |
| ホイント一見                                          | 次の律類のポイントー覧を表示します。         警報中       :現在警報状態のポイント         運転中       :発停点において、現在運転中状態のポイント         停止中       :発停点において、現在停止中状態のポイント         保守中       :機器保守中状態に指定されているポイント         状態点・警報点       :状態点・警報点の現在状態         計測点       :計測点の現在状態         設定点       :設定点の現在状態         積算点       :積算点の現在状態         全ポイント       :全ポイントの現在状態                                                                                                  |  |  |  |  |
| リモートユニット監視                                      | リモートユニット、サブリモートユニットの状態およびリモートユニット、サブ<br>リモートユニットが接続されている回線を常時監視し、異常発生時に警報通知を<br>します。                                                                                                    |  |  |  |  |
| 本体アクセス異常通知                                      | 監視用PCから本製品へのアクセスに異常が発生した場合は、監視用PCでのブ<br>ザー鳴動とポップアップウィンドウ表示によって異常発生を通知します。                                                                                                    |  |  |  |  |
| 計測値上下限監視・<br>偏差値監視                              | システム接続と同様                                                                                                    |  |  |  |  |

(2) オプション

| 機能                                                    | 内容                                                                     |
|-------------------------------------------------------|------------------------------------------------------------------------|
| ポイントグラフ表示<br>(登録可能項目 100項目<br>(管理点+画面移行))<br>(最大50画面) | 管理点 (ポイント)の状態をグラフィック画面上に表示します。<br>グラフィック画面に登録した管理点に警報が発生した場合は、強制表示します。 |

### «一般制御»

### (1) 基本

| 機能                                                | 内容                               |
|---------------------------------------------------|----------------------------------|
| カレンダ制御<br>(最大100カレンダ/PARACON)                     | カレンダ情報 (平日、休日、特別日1、特別日2) を設定します。 |
| タイムプログラム制御<br>(150プログラム/PARACON)<br>(30点/プログラム)   | システム接続と同様                        |
| イベントプログラム制御<br>(250プログラム/PARACON)<br>(30点/プログラム)  | システム接続と同様                        |
| 数値演算<br>(50プログラム/PARACON)                         | システム接続と同様                        |
| 論理演算<br>(50プログラム/PARACON)                         | システム接続と同様                        |
| 使用量演算<br>(50プログラム/PARACON)<br>(10点/プログラム)         | システム接続と同様                        |
| エネルギー・CO₂総量演算<br>(10プログラム/PARACON)<br>(14点/プログラム) | システム接続と同様                        |
| 停電/自家発起動時順序投入/<br>復電制御                            | システム接続と同様                        |
| 火災処理                                              | システム接続と同様                        |

(2) オプション

| 機能                                              | 内容        |
|-------------------------------------------------|-----------|
| 季節切替制御<br>(16系統/PARACON)                        | システム接続と同様 |
| 設定値スケジュール制御<br>(50プログラム/PARACON)<br>(20点/プログラム) | システム接続と同様 |

### ● データ管理

(1) 基本

| 機能                                                    | 内容                                                                                                    |  |  |  |
|-------------------------------------------------------|----------------------------------------------------------------------------------------------------|--|--|--|
| 96時間データ表示・蓄積・<br>CSV出力機能                              | 全点の96時間分のデータを蓄積します。<br>蓄積したデータは、ワンポイントトレンドグラフなどで表示できます。<br>蓄積された計測値 (1分ごと) や積算値 (30分ごと) などのデータをヒストリカル<br>ツールを使ってCSV形式のファイルで出力できます。*                                                                                                    |  |  |  |
| ワンポイントトレンドグラフ                                         | ポイント詳細ダイアログ画面で、管理点(ポイント)ごとに折れ線グラフや棒グ<br>ラフ形式で蓄積されたデータを表示します。<br>グラフの表示可能時間幅は、次の期間から選択できます。<br>また、過去データとの比較もできます。<br>1分データ : 3時間/1日/3日(積算点は30分データ)<br>時データ : 1日/3日/1週間<br>日データ : 1週間/1か月<br>月データ : 1年/10年<br>年データ : 10年                                                                                                    |  |  |  |
| システム履歴<br>(5000件/PARACON)<br>(15件/画面)                 | 警報/状態変化/操作設定の各種履歴や未確認警報を画面表示します。<br>また、対象 (ポイント/構成機器など) や分類 (警報/状態変化/操作など) および発<br>生日時を組み合わせて絞込み検索ができます。蓄積したデータは、ヒストリカ<br>ルツールを使ってCSV形式のファイルで出力できます。*                                                                                                    |  |  |  |
| 日月年報表示・蓄積・CSV出力<br>(30点/グループ、100グループ/<br>PARACON)     | <ul> <li>管理点の蓄積データを日報、月報、年報として画面表示します。</li> <li>また、日報、月報、年報データをヒストリカルツールを使ってCSV形式のファイルで出力できます。*</li> <li>日報データデータ蓄積期間本日を含み13か月(397日)<br/>積算点 :積算値・正時値<br/>計測/設定点 :最大値・最小値・平均値・正時値<br/>状態/警報/発停点 :運転時間</li> <li>月報データデータ蓄積期間本日を含み13か月(397日)<br/>積算点 :日合計・最大値・最小値・平均値・負荷率・読値<br/>計測/設定点 :最大値・最小値・平均値・負荷率・読値<br/>計測/設定点 :最大値・最小値・平均値</li> <li>年報データデータ蓄積期間本年を含み10年<br/>積算点 :月合計・最大値・最小値・平均値・負荷率<br/>計測/設定 :最大値・最小値・平均値・負荷率<br/>計測/設定 :最大値・最小値・平均値</li> <li>集大値・最小値・平均値</li> <li>第4)発停点 :運転時間月合計</li> <li>(運転時間は、省エネルギー目的の可視化用データです。課金用途には使用で<br/>きません)</li> </ul> |  |  |  |
| コスト換算<br>(料金種別:3種類最大10切替日)                            | システム接続と同様                                                                                                    |  |  |  |
| エネルギー・CO <sub>2</sub> 換算<br>(エネルギー種別:14種類<br>最大10切替日) | 使用した燃料、熱、ガス、電気などの各種エネルギー使用量を発熱量や原油換<br>算値およびCO2排出量に換算する係数(換算係数)を管理します。<br>換算係数は、ユーザーが年度別に設定変更をする、または毎年固定にするから<br>選択できます。<br>換算結果は、省エネ効果画面、日月年報やワンポイントトレンドグラフの画面<br>表示上で切り替えて把握できます。                                                                                                    |  |  |  |
| ヒストリカルツール                                             | 96時間データ蓄積、日月年報データ蓄積、システム履歴で収集したデータを<br>CSV形式のファイルとして一括出力します。<br>出力したファイルは、汎用の表計算ソフトウェアにより、データの分析・加工<br>を行えます。*                                                                                                    |  |  |  |

\* 監視PC上の専用ソフトウェアによってCSVフォーマットとして出力します。

自動出力が必要な場合は、Windowsのタスク機能により自動的にファイル出力ができます。

### (2) オプション

| 機能     | 内容                                                                                                    |  |  |
|--------|----------------------------------------------------------------------------------------------------|--|--|
| 日月年報印字 | 日月年報表示・蓄積・出力機能で画面表示している日・月・年報を帳票形式で<br>自動印字します。<br>帳票は、PDF*ファイルで出力もできます。手動で過去の任意の年月日を指定<br>し、PDFファイルを生成できます。<br>・自動<br>日報:1日1回<br>月報:毎月1回<br>年報:毎年1回<br>・手動<br>日報:本日含め過去13か月の期間(397日間)で任意の日付を指定<br>月報:当月と過去12か月の13か月の期間で任意の月を指定<br>年報:当年と過去9年の10年の期間で任意の年を指定 |  |  |

\* PDFファイルの参照には、Adobe® Reader®が必要です。

#### ■ 省エネルギー制御

#### ● 最小CO<sub>2</sub> (コスト) 台数制御

部分負荷効率が高い冷凍機(インバータ搭載の冷凍機など)に対して、CO,排出量が最小になるように台数制 御をします。

なお、運転トータルコストを最小にする制御にもできます。

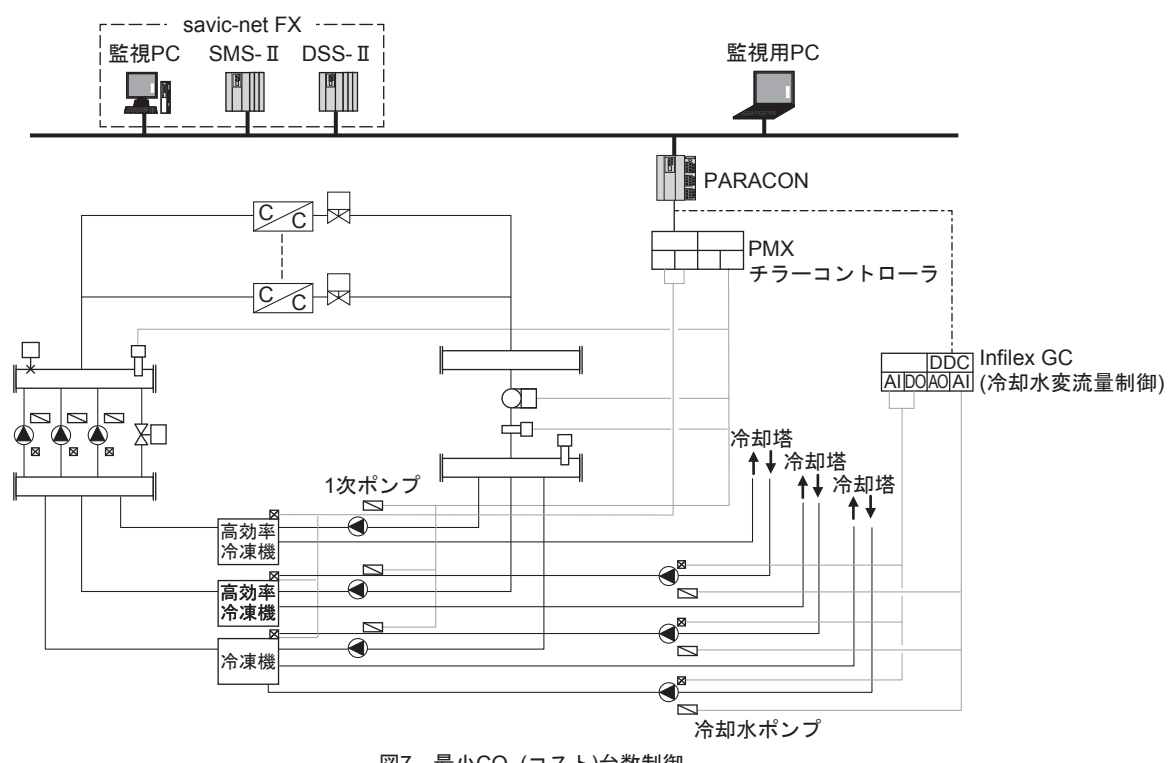

#### 図7 最小CO<sub>2</sub> (コスト)台数制御

### ■ 省エネルギー効果可視化

熱源システムに導入した省エネルギー制御の効果を可視化します。

省エネ効果画面により熱源、ポンプ、または熱源システム全体の使用エネルギー実績値に対し、次の3種類の 表示ができます。

① 省エネルギー目標値と実績値の比較表示

- ② 省エネルギー制御の制御無効演算値(シミュレーション値)と実績値の比較表示\*
- ③ 過去の実績値(年/月/週/日単位)との比較表示

<sup>\*</sup> 制御無効時のシミュレーションについて 「2次ポンプ変流量制御」、「1次ポンプ変流量制御」、「冷却水ポンプ変流量制御」、「最小CO。(コスト)台数制御」に関しては、 オプションプログラムを使用することにより制御無効時のエネルギーを演算できます。 その演算値を使用して②の表示を行います。

#### ■ 画 面

### ● 省エネ効果画面

(1)省エネルギー目標値と実績値の比較表示 手動で設定した目標値と実績値を比較します。 エネルギー使用量が目標どおりに推移しているかどうかを確認できます。

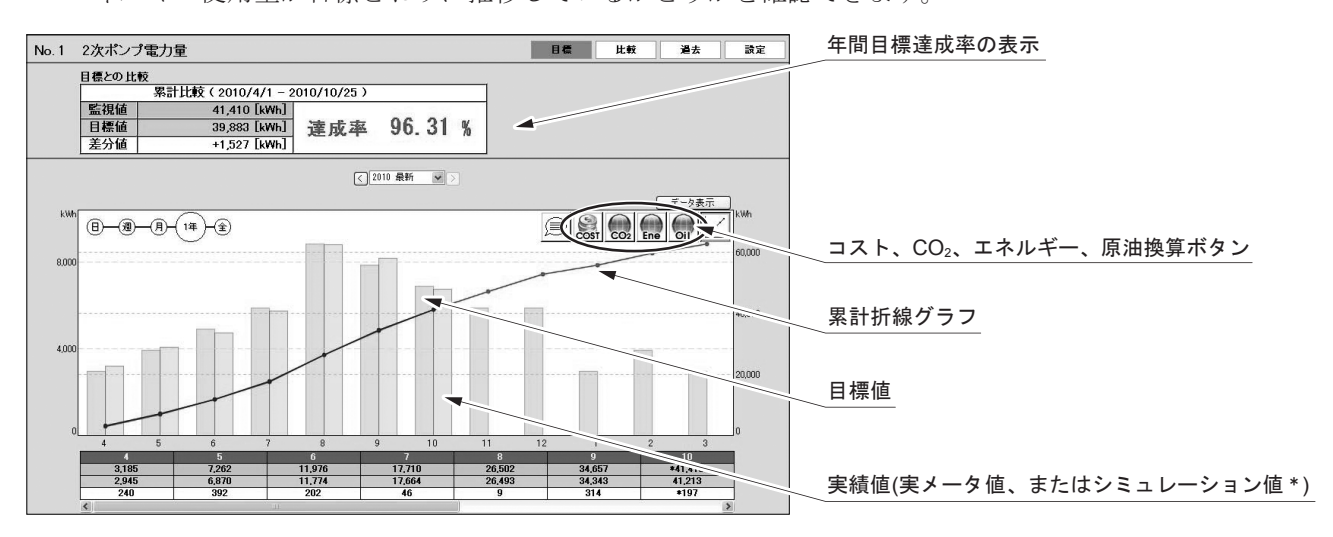

\* 本製品のオプションプログラム「2次ポンプ変流量制御省エネ演算プログラム」、「1次ポンプ変流量制御省エネ演算プログラム」、「冷却水ポンプ変流量制御省エネ演算プログラム」によってポンプの運転状態などから運転電力量をシミュレーションできます。
 (注)目標値は、年間目標値と各月の重み付けにより設定します。

#### 図8 省エネルギー目標値と実績値の比較画面イメージ

(2) 制御無効演算値と実績値の比較表示

制御無効時のシミュレーション値と実績値を比較します。 外気負荷などの変動を踏まえた制御効果そのものを可視化できます。

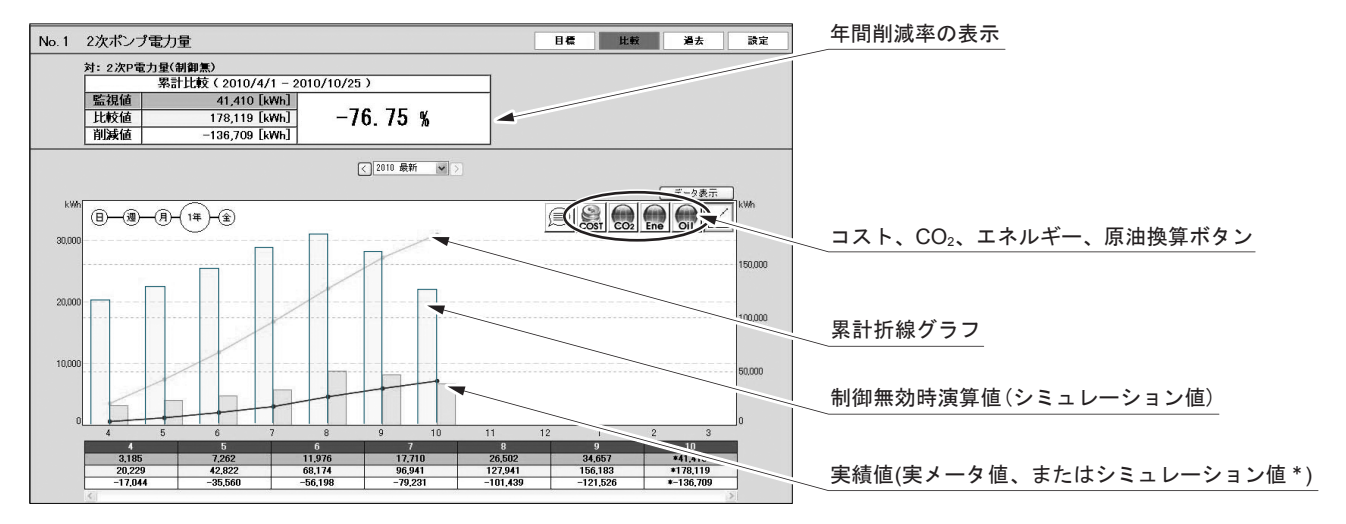

\* 本製品のオプションプログラム「2次ポンプ変流量制御省エネ演算プログラム」、「1次ポンプ変流量制御省エネ演算プログラム」、「冷却水ポンプ変流量制御省エネ演算プログラム」によってポンプの運転状態などから運転電力量をシミュレーションできます。
 (注)本製品のオプションプログラム「2次ポンプ変流量制御省エネ演算プログラム」、「1次ポンプ変流量制御省エネ演算プログラム」、「冷却水ポンプ変流量制御省エネ演算プログラム」によって制御無効時電力量を演算します。

図9 制御無効演算値と実績値の比較表示 画面イメージ

(3) 過去の実績値との比較表示
 過去の実績値と現在値を比較できます。

過去データを選択することにより、過去データ同士を比較できます。

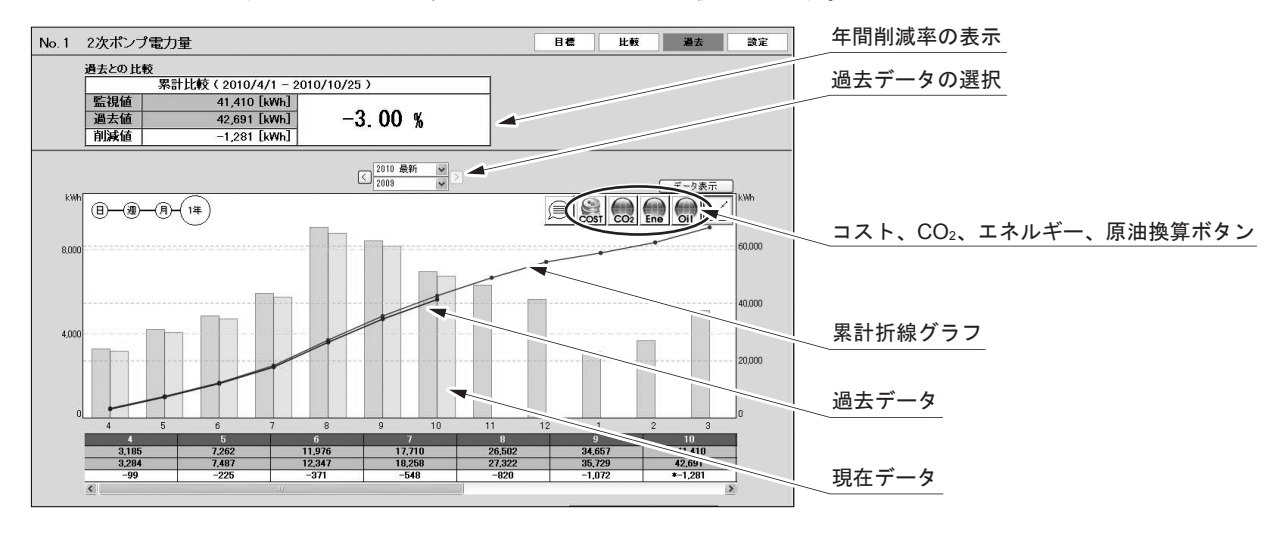

図10 過去の実績値との比較表示 画面イメージ

#### 運転トレンド画面

設備機器の運転/停止やそれに関連する条件データ、温度計測などの計測点データ、温度設定などの設定点デー タなどを過去最大96時間分蓄積し、最大20点(デジタル12点、アナログ8点)まで同時にグラフ表示できます。 (最大20グラフ)

また、アナログデータは、管理点の上下限の帯表示をする機能があります。 運転トレンドでは、次のような項目が確認できます。

• 設備機器の運転/停止や関連する条件や計測データとの関連性の把握

• アナログ値が管理範囲にあるかどうかの確認

『図11 運転トレンド画面イメージ』は、冷凍機の台数制御状況を運転トレンドに登録した例です。

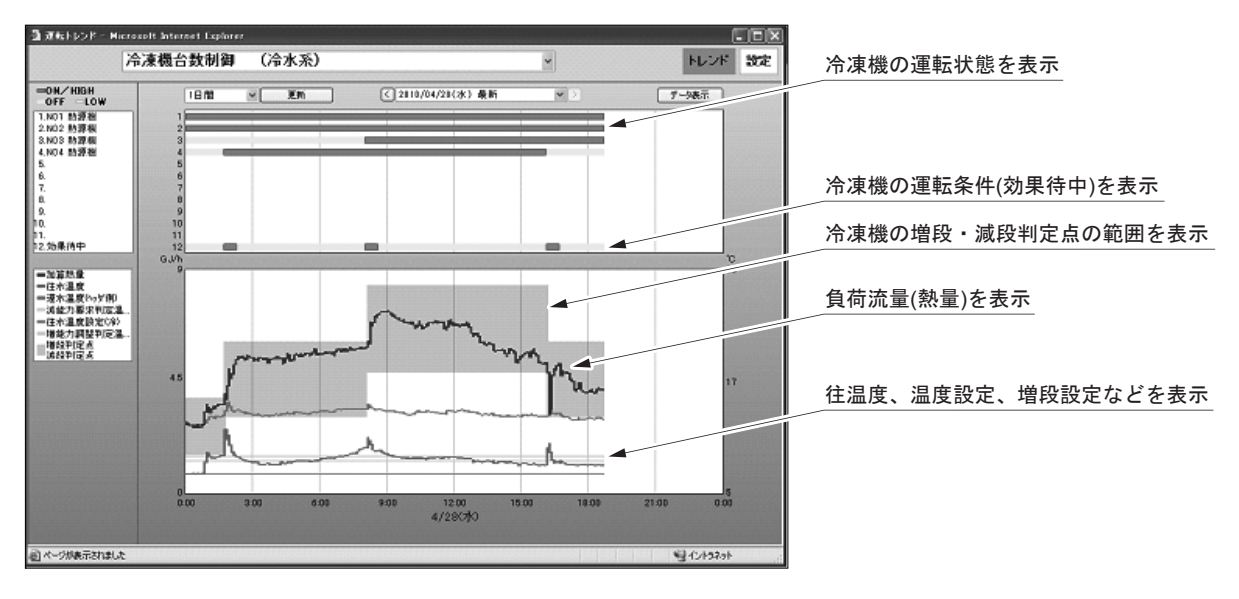

図11 運転トレンド 画面イメージ

#### ● ポイントグラフ表示画面 (PARACON単独システムの場合のみ)

PARACON単独システムの場合は、管理対象の各設備(熱源、ポンプ、冷却塔など)の状態を系統図などのグラフィック形式で表示できます。

発停点/設定点に対しては、画面上で「ポイント詳細」ダイアログを開き、機器の発停操作/設定値の変更操作 などが行えます。

計測点に対しては、画面上で「ポイント詳細」ダイアログを開き、ワンポイントトレンドが表示できます。 また、画面に登録されたポイントに警報が発生した場合は、警報中ポイントのポイント詳細ダイアログを強 制表示できます。

登録可能な項目数(管理点情報):100項目(管理点+画面移行)

#### 最大50画面

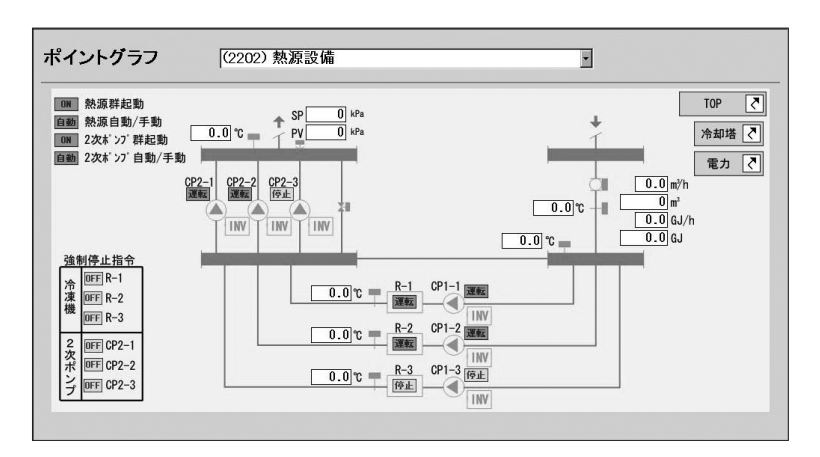

図12 熱源のポイントグラフ 画面イメージ

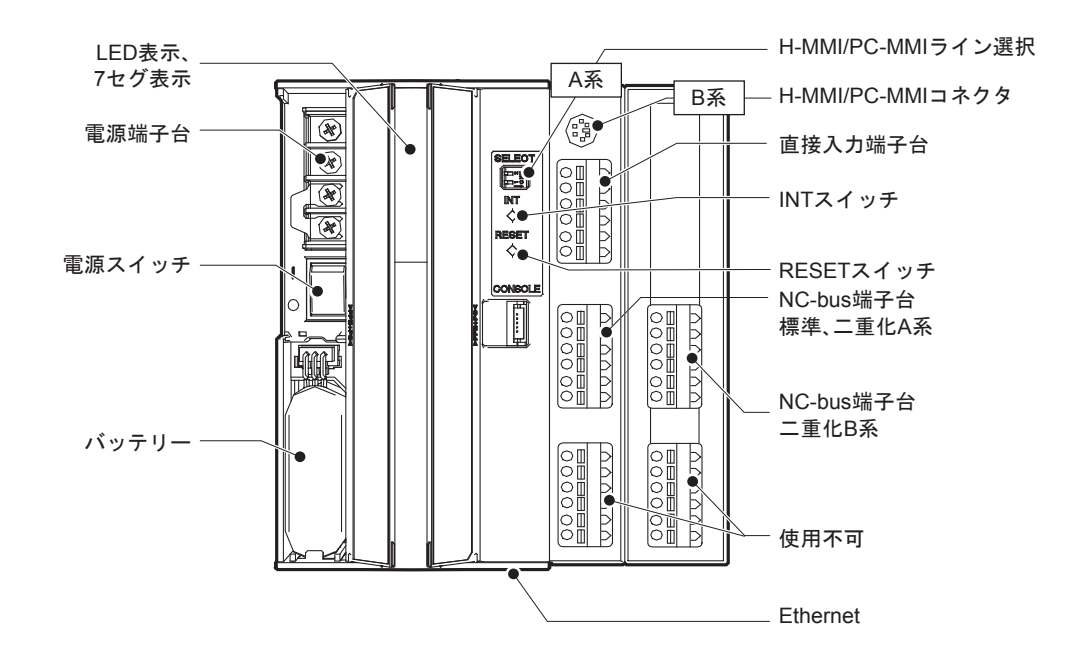

### ■ 各部名称

図13 各部名称

#### ■取 付

|   | ▲ 警告                                                                                                    |
|---|----------------------------------------------------------------------------------------------------|
| A | 本製品は、盤内など管理者以外が触れない場<br>所に設置してください。<br>感電するおそれがあります。                                                                 |
|   |                                                                                                    |
|   | ⚠注意                                                                                                    |
|   | 本製品は、仕様に記載された使用条件 (温<br>度、湿度、電圧、振動、衝撃、取付方向、雰<br>囲気など)を満たす場所に設置し、その仕様<br>範囲内で使用してください。<br>火災のおそれや故障の原因になることがあり<br>ます。 |
| 0 | 取り付けや結線は、安全のため、計装工事、<br>電気工事などの専門の技術を有する人が行っ<br>てください。<br>施工を誤ると、火災や感電のおそれがあります。                                     |

● 取付スペースの確保

配線、メンテナンス作業、製品の冷却のため、製品 の周囲にスペースを設けてください。

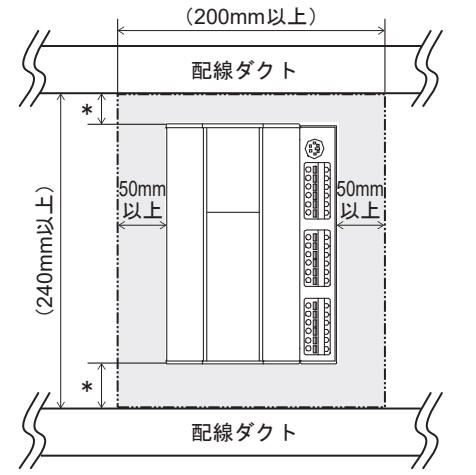

図14 PARACONDUCTOR (形番BCY55001W000\*) 取付寸法

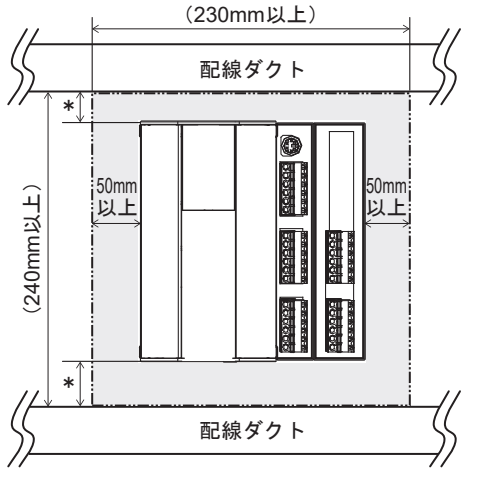

- 図15 PARACONDUCTOR二重化モデル(形番BCY55001W001\*) 取付寸法
  - \* 上下が配線ダクトの場合は、35mm以上。 それ以外の場合は、50mm以上設けてください。

### ● 取付姿勢

傾けたりせず、鉛直方向に取り付けてください。

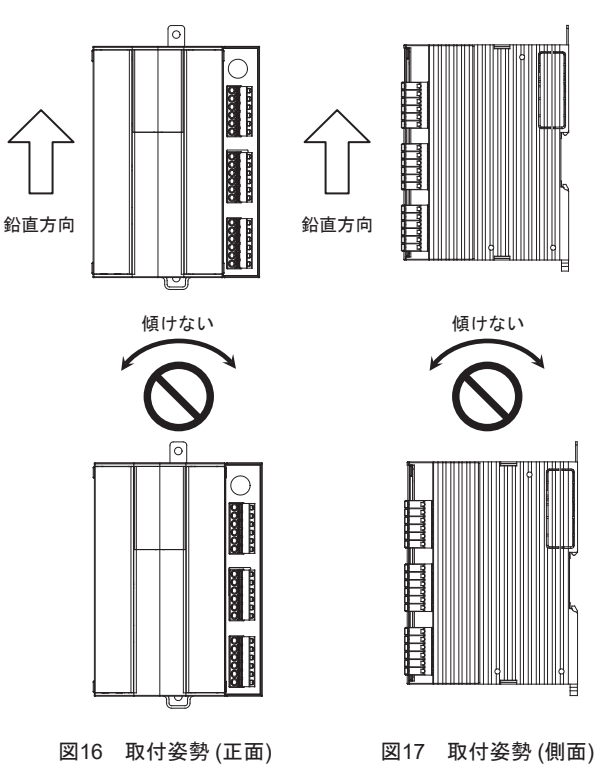

### ● DINレール取付タイプの取付方法

DINレール取付タイプ(形番BCY55001W00\*0)の 取付手順を説明します。

DINレール押さえ金具(形番83104567-001)が2個 必要です。

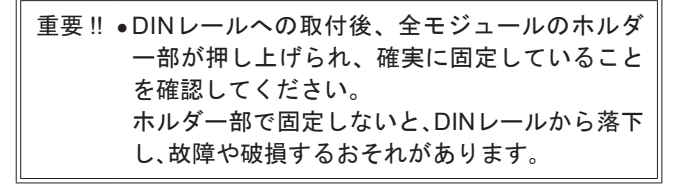

### (1) ホルダー部を引き下げます。

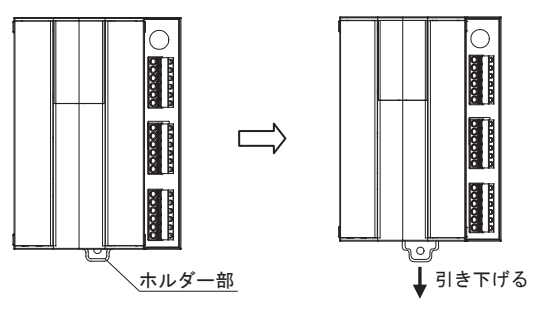

図18 DINレールへの取り付け(正面)

(2) DINレールに、ユニットの上側を最初に引っ掛け、ホルダー部を上に押し上げて固定します。

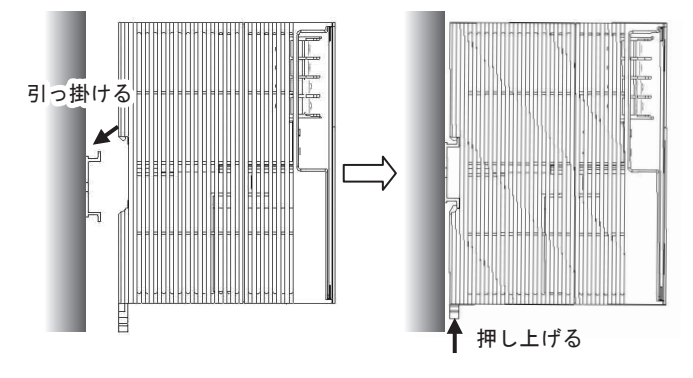

図19 DINレールへの取り付け(側面)

(3) 左右をDINレール押さえ金具2個で固定してく ださい。

### ● サブパネル取付タイプの取付方法

サブパネル取付タイプ(形番BCY55001W00\*1)の 取付手順を説明します。 ねじタブ(形番83165861-001)が必要です。

ねじタブを製品背面上部のスリットに差し込み、DINレールホルダーを引き出します。

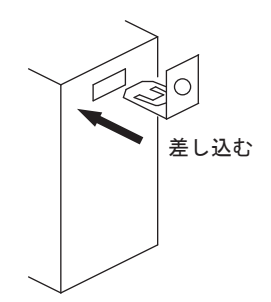

図20 ねじタブの取付方法

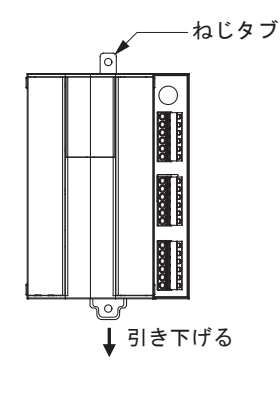

図21 サブパネル取付

(2) パネルなどに、M4×L8のねじ取り付けのためのねじ穴を2個開けます(めねじスタッドなどでも可)。

ねじのピッチは、155±0.5mmとします。

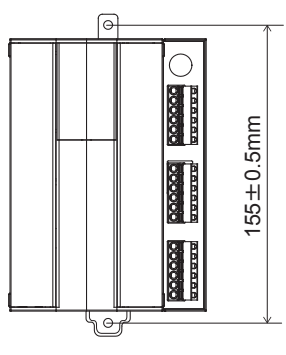

図22 サブパネル取付

(3) ねじタブとホルダー部の穴を使って、M4×L8 のねじ2本で固定します。

■結 線

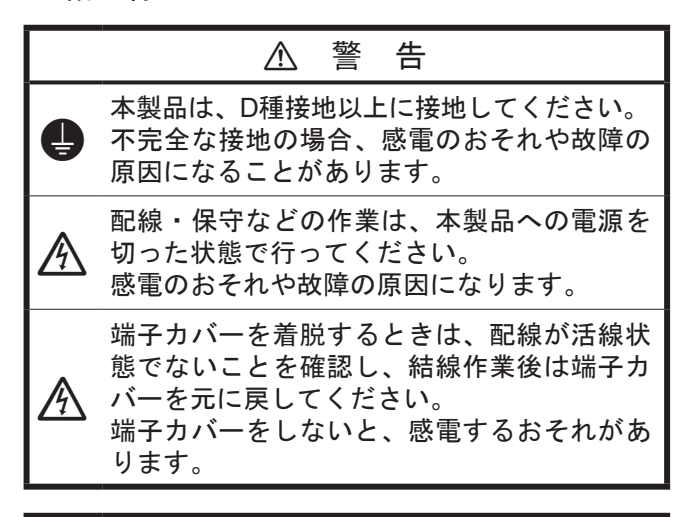

|   | ▲ 注 意                                                                                               |
|---|----------------------------------------------------------------------------------------------------|
|   | 本製品は、仕様に記載された使用条件(温度、湿度、電圧、振動、衝撃、取付方向、雰囲気など)を満たす場所に設置し、その仕様範囲内で使用してください。<br>火災のおそれや故障の原因になることがあります。 |
| 0 | 取り付けや結線は、安全のため、計装工事、<br>電気工事などの専門の技術を有する人が行っ<br>てください。<br>施工を誤ると、火災や感電のおそれがあります。                    |
| 0 | 配線については、内線規程、電気設備技術基<br>準に従って施工してください。<br>施工を誤ると、火災のおそれがあります。                                       |
| 0 | 本製品への給電元に電源遮断ブレーカを設け<br>てください。<br>本製品は電源スイッチがないため、本製品側<br>では電源を切れません。                               |

|   | ▲ 注 意                                                                                                    |
|---|----------------------------------------------------------------------------------------------------|
|   | 本製品内に配線くずや切り粉などを入れない<br>でください。<br>火災のおそれや故障の原因になることがあり<br>ます。                                            |
| 0 | 配線の被覆むき長さは、仕様に記載された寸<br>法を守ってください。<br>長すぎると導電部が露出し、感電または隣接<br>端子間で短絡することがあります。短すぎる<br>と導電部が接触しないことがあります。 |
|   | 端子ねじは、確実に締めてください。<br>締め付けが不完全だと火災のおそれや発熱の<br>原因になることがあります。                                               |

### ● 電 源

端子台への接続は、絶縁被覆付き、または絶縁キ ャップ付きのM3.5用丸形圧着端子を接続してくだ さい。

| 端子番号 | 内容          |
|------|-------------|
| 1    | AC入力        |
| 2    |             |
| 3    | 接地          |
| 4    | サージアブソーバ用接地 |

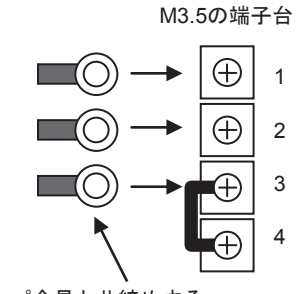

ジャンパ金具と共締めする

図23 電源端子台イメージ

#### NC-bus

| 標準/二重化<br>A系端子番号 | 二重化B系<br>端子番号 | 内容          |  |
|------------------|---------------|-------------|--|
| 7                | 19            | NC-busライン1+ |  |
| 8                | 20            | NC-busライン1ー |  |
| 9                | 21            | シールド        |  |
| 10               | 22            | NC-busライン2+ |  |
| 11               | 23            | NC-busライン2ー |  |
| 12               | 24            | シールド        |  |
| 13               | 25            | 使用不可        |  |
| 14               | 26            |             |  |
| 15               | 27            |             |  |
| 16               | 28            |             |  |
| 17               | 29            |             |  |
| 18               | 30            |             |  |

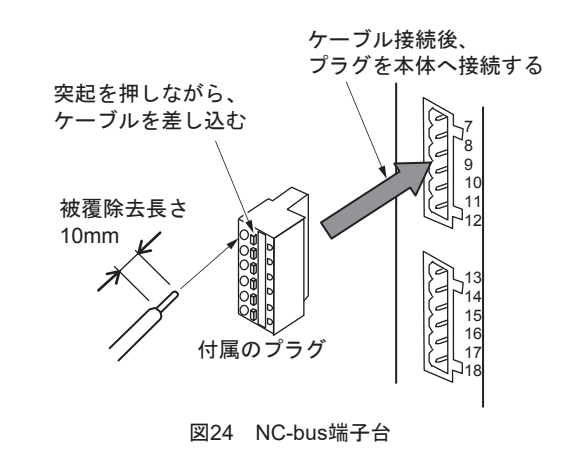

#### ● H-MMI (形番QY5111B) /PC-MMIの接続

#### «H-MMIの接続»

H-MMIケーブルを製品本体のH-MMIコネクタに 直接差し込みます。

#### «PC-MMIの接続»

- (1)変換ケーブル(形番83104995-001)を使用して、D-SUBコネクタをminiDINコネクタに変換します。
- (2) コネクタの ◀マークを右側にし、本体表示の ◀マークと合わせるように差し込みます。

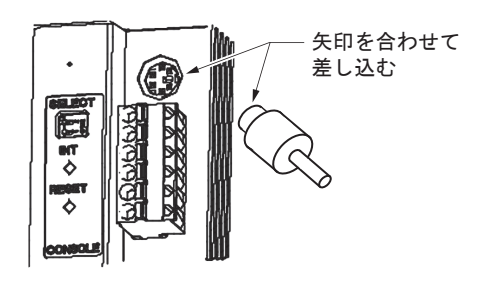

図25 PC-MMIの接続

### ● H-MMI (形番QY5111B) /PC-MMIライン選択

ディップスイッチを次のように切り替え、H-MMI、 またはPC-MMIが通信するラインを選択します。

| ライン | ライン選択<br>スイッチNo. | ライン選択<br>スイッチOFF | ライン選択<br>スイッチON |
|-----|------------------|------------------|-----------------|
| 1   | 2                |                  |                 |
|     | 1                |                  |                 |
| 2   | 2                |                  |                 |
|     |                  |                  |                 |

### ■ 取扱上の注意

電源をOFFする場合は、バッテリーが接続されて いることを確認してから行ってください。

バッテリーが接続されていない場合には、バッテ リーを接続し規定時間経過後\*に電源をOFFしてく ださい。

バッテリーが接続されていない状態で電源をOFF すると、シャットダウン処理が正常に行われず、次 回以降正常に起動できなくなることがあります。

電源をOFFするとシャットダウン処理が開始さ れ、シャットダウン処理が正常に完了するとLED がすべて消灯します。LEDがすべて消灯するまで は、電源スイッチ、INTスイッチ、RESETスイッ チには触らないでください。

 \* バッテリーを接続すると「CF/CHARGE LED」が赤点灯し、 充電を開始します。
 充電を開始してから40分以上経過するまでは、電源OFF操作をしないでください。充電を継続すると約16時間後に充電が完了し、LEDが消灯します。
 40分充電すると、1回のシャットダウン処理を行う分の充電ができたことをソフトウェアが認識します。バッテリーを接続しなおすと、ソフトウェアでの認識がリセットされます。
 40分経過するまで電源OFF操作をしないでください。

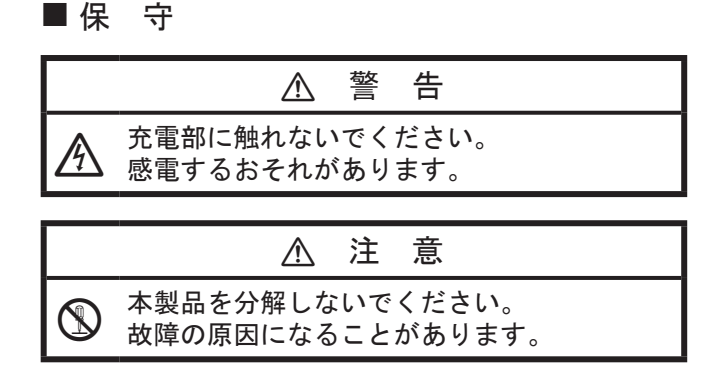

保守作業を行う際は、弊社担当者にご相談ください。

#### ● 電池交換方法

- (1) 本製品が通電状態であることを確認します。
- (2) 本製品左側のドアを開き、バッテリーケーブル を引き出します。
- (3) コネクタ上部のツメを押してから、バッテリーを取り出します(少し上に持ち上げるようにして引き出します)。
- (4) 新しいバッテリーのコネクタを接続し、元の場所にバッテリーを収めます。
- (5) 余剰ケーブルは、バッテリーコネクタ右横のスペースに押し込み収納します。 扉が閉まることを確認し、きれいに閉まらない場合は、ケーブルの収納をやり直します。

重要!! •バックアップ用のニッケル水素電池(形番 83975345-001)は、4年ごとに交換してください。 端子電圧チェックなどでは、電池残容量がチェ ックできません。

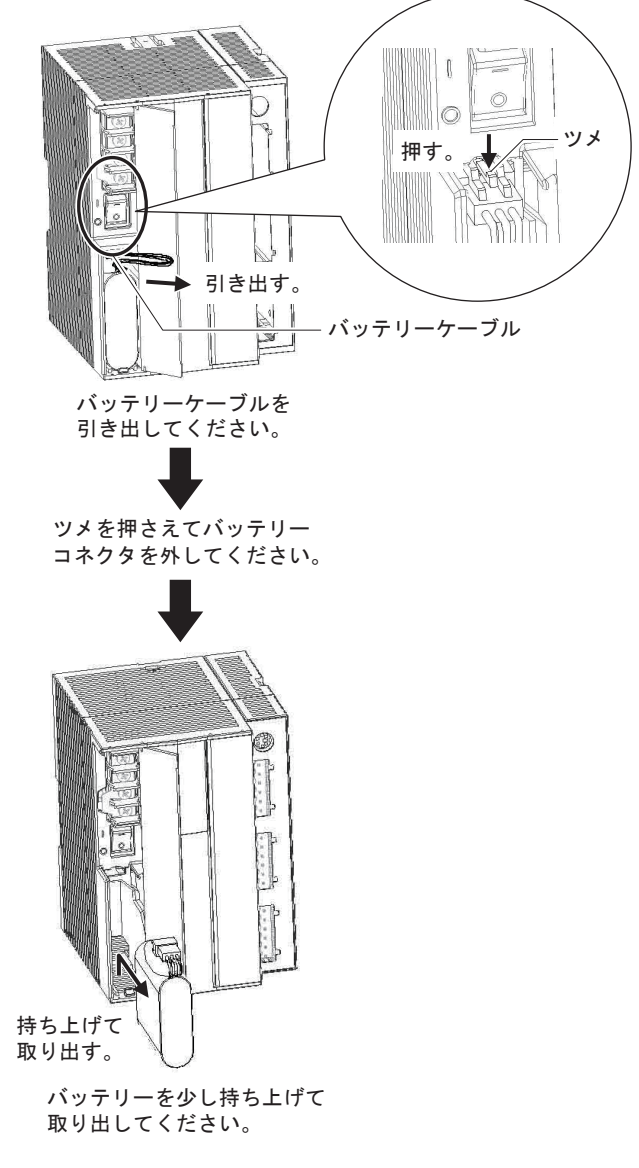

図26 電池の交換方法

#### ■ 廃 棄

本製品が不用になったときは、産業廃棄物として 各地方自治体の条例に従って適切に処理してくだ さい。

また、本製品の一部または全部を再利用しないで ください。

\*パラマトリクスおよびPARAMATRIXは、アズビル株式会社の商標です。

- \* Infilexは、アズビル株式会社の商標です。
- \* PARACONDUCTORは、アズビル株式会社の商標です。
- \* savic-netは、アズビル株式会社の商標です。
- \* Adobe Reader はAdobe Systems Incorporated (アドビシステムズ社)の米国およびその他の国における登録商標です。
- \* Intel、インテル、Intel Coreは、アメリカ合衆国および/またはその他の国における Intel Corporation またはその子会社の商標です。
- \* MicrosoftおよびWindowsは、米国Microsoft Corporationの米国およびその他の国における登録商標です。

アズビル株式会社 ビルシステムカンパニー

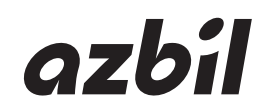

[ご注意]この資料の記載内容は、お断りなく変更 する場合もありますのでご了承ください。

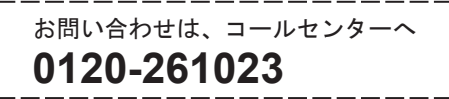

http://www.azbil.com/jp/ 2017年11月 改訂 5.2版

#### 28

ご用命は、下記または弊社事業所までお願いします。

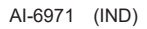